## 1. 사회통합정보망에서 사회통합프로그램 과정신청 및 <u>대기신청하는 방법</u>

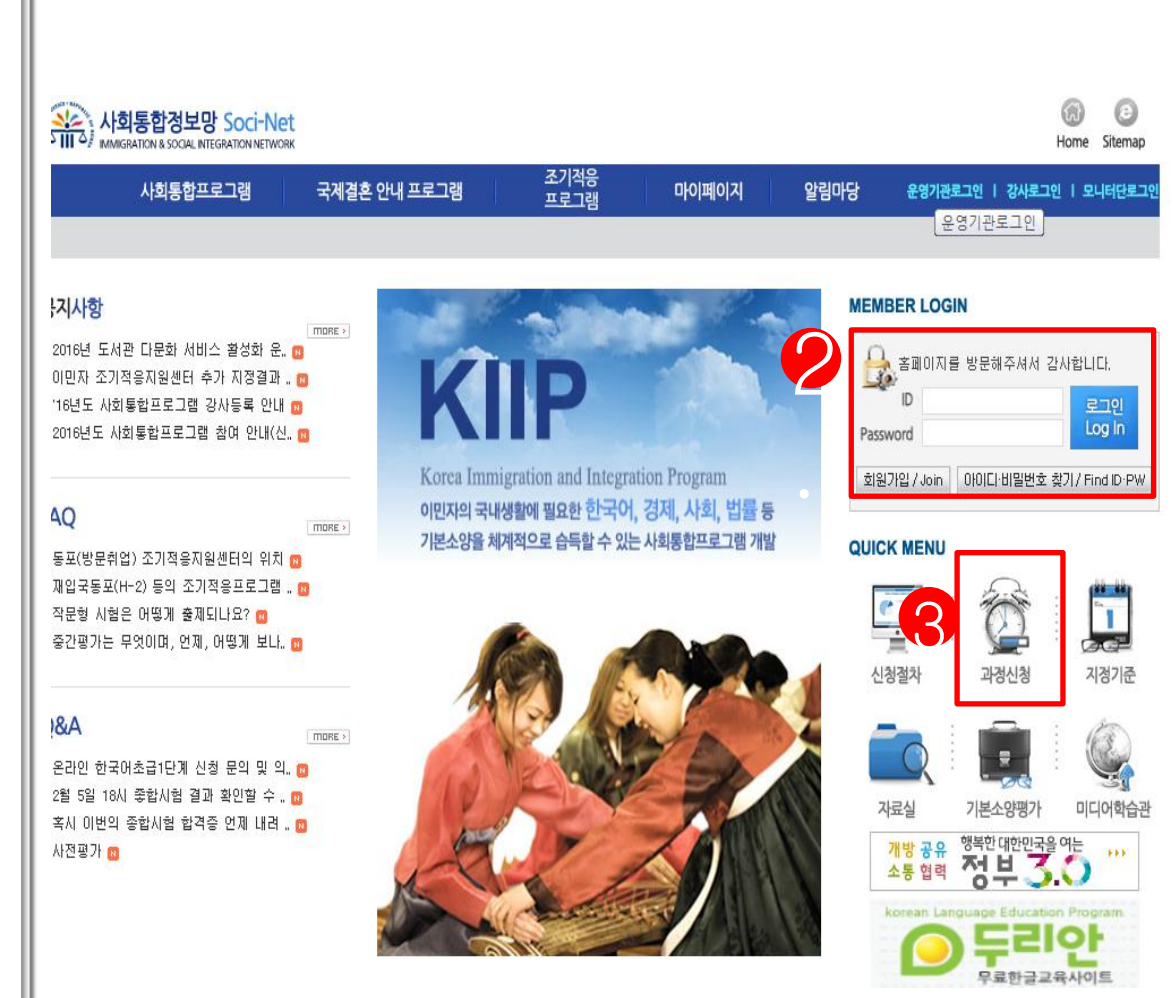

1. 사회통합정보망 (www.socinet.go.kr) 에 접속

### 2. ID와 PASSWORD 입력

3. 로그인 화면의 하단에 위치한 과정신청 버튼 클릭

| 사회통합프로그램 개발                                                                                                 |                                                                                                    |                                                                                                    |                                                                                                    |                                                              |                                                                 |                                                                    |                           |      |    |     |      |    |
|----------------------------------------------------------------------------------------------------|----------------------------------------------------------------------------------------------------|----------------------------------------------------------------------------------------------------|----------------------------------------------------------------------------------------------------|--------------------------------------------------------------|-----------------------------------------------------------------|--------------------------------------------------------------------|---------------------------|------|----|-----|------|----|
| ⊘ 사회통합프로그램                                                                                                  | 과정시작일정                                                                                                    | 2017.03.07 🔂 ~ 20                                                                                                    | 017.09.07 🐷                                                                                                    |                                                              | 신청일정                                                            |                                                                    | -                         |      |    | ۵   | SEAR | СН |
| 도입취지 •<br>고정 및 이수시간 •<br>신청절차 •<br>기본소양평가 •<br>건사 및 교재 •<br>진정기준 •<br>전국운영기관현황 •<br>연계과정 •<br>시회통합프로그램 신청 • | <ol> <li>과정신청 안내사항</li> <li>신청 시간 : 과정신청음</li> <li>수업 상세정보 확인 :</li> <li>신청 방법 : 수강을 원</li> <li>신청 상태</li> <li>1) 신청 시작 전 : 신</li> <li>2) 신청 가능 : 신청</li> <li>3) 대기 가능 : 신청</li> <li>3) 대기 가능 : 신청</li> <li>- 수업 시작 전 : 빈</li> <li>- 수업 조 : 수업 시</li> <li>*주의 : 대기 신청들</li> <li>4) 신청 파감 : 과정.</li> <li>5. 신청 확인 : '마이페이</li> <li>신청 취소 : 과정신청 매뉴일 다운</li> </ol> | 신청기간 시작일<br>"운영기관명"을 클릭<br>하는 과정의 "운영기<br>신청기간 시작 전으로<br>인원이 정원 이내여서<br>미감이 된 경우 대기<br>1 자리가 나면 대기 순<br>작 20% 이내까지 신청<br>2 수업 신청이 아닙니<br>신청과 대기신청 모두<br>지 "에서 과정신청과 미<br>또는 대기신청한 과정<br>로드 <b>〔</b> 신경방법보기] | 0시부터 신청<br>하여 확인합니<br>관명'을 클릭해<br>신청 불가 (신천<br>네 과정 신청 기<br>순번대로 각 4<br>번 순서대로 7<br>번 순서대로 7<br>번 순서대로 7<br>더<br>마감되어 신청<br>기는하고, 고<br>다<br>마감되어 신청 | 가능<br>다.<br>가여 수<br>성기간<br>등<br>가동으 배<br>분정 배<br>분정 개<br>시청추 | 합니다.<br>- 업정보 확인 -<br>-<br>- 내에 신청 가<br>다 최대 3명까<br>로 신청상태로<br> | 후 하단의 '신<br>능)<br>지 대기신청 :<br>바뀜<br>출석시간은 결<br>I 가능합니다<br>러 신청 취소합 | 청'버튼을 눌리<br>가능<br>석으로 처리  | † 신청 | 히  | сı. |      |    |
| 평가신청 🛛                                                                                                    |                                                                                                    | 과정                                                                                                    | 정보                                                                                                    |                                                              |                                                                 |                                                                    |                           |      | 신청 | 정보  |      |    |
|                                                                                                    | 운영기관명                                                                                                    | 주소                                                                                                    | 과정및단계                                                                                                    | 과정<br>시간                                                     | 과정기간                                                            | 과정상태                                                               | 신청기간                      | 정원   | 신청 | 대기  | 신청정보 | 구분 |
|                                                                                                    | 금천누리종합사회복지관                                                                                                    | 금천                                                                                                    | 한국어초급1                                                                                                    | 100                                                          | 2017.06.26~<br>2017.07.28                                       | 과정시작전                                                              | 2017.05.22~<br>2017.06.23 | 0    | 0  | 0   | 대기가능 |    |

한국어기초 15 2017.06.04~ 2017.06.30

한국어초급1 100 2017.06.26~ 2017.07.31

한국어초급1 100 2017.06.26~ 2017.07.07

한국어기초 15

한국어기초 15

한국어기초 15

2017.06.26~ 2017.06.30

2017.06.01~ 2017.06.02

2017.06.26~ 2017.06.30 과정중

과정시작전

과정시작전

과정종료

과정시작전

과정시작전

2017.05.29~ 2017.06.25

2017.05.02~ 2017.06.23

2017.06.01~ 2017.06.06

2017.05.02~ 2017.06.23

2017.05.30~ 2017.06.23

금천누리종합사회복지관

숭실대 국제처

승실대 국제처

안양시비산사회복지관

화원종합사회복지관

화원종합사회복지관

금천누리종합

숭실대 국제처

숭실대

만양

화원종합사회복지관

화원

2017.05.23~ 3 3 1 대기가능 2017.06.23 3 3 1

0 0 신청가능

1 0 대기가능

10 5 0 신청가능

10 0 0 신청가능

1 0 0 신청가능

4. 과정신청관리에서 신 청인의 해당 과정을 개설 한 기관, 과정 기간, 주소, 신청기간, 정원을 확인 후

신청가능한 과정의 운영 기관명을 선택하여 과정 신청 (원하는 강좌의 운영기관 명 클릭)

|                                                                                                    | 거점운영기관명  | 한국외국어대학교 한국학센터          | 터              |                         |              |       |  |  |
|----------------------------------------------------------------------------------------------------|----------|-------------------------|----------------|-------------------------|--------------|-------|--|--|
| 회통합프로그램                                                                                                    | 담당자      | 장혜선                     |                | 전화번호                    | 02-2173-3573 |       |  |  |
| ( interior                                                                                                    | 주소       | 서울특별시 동대문구 이문로          | 107            |                         |              |       |  |  |
|                                                                                                    | D 일반운영기관 |                         |                |                         |              |       |  |  |
| THE REAL PROPERTY AND INCOMENTATION OF THE REAL PROPERTY AND INCOMENTATION OFFICIENTIAL PROPERTY AND INCOMENTATION OFFICIENTIAL PROPERTY AND INCOMENTATION OFFICIENTIAL PROPERTY AND INCOMENTATION OFFICIENTIAL PROPERTY AND INCOMENTATION OFFICIENTIAL PROPERTY AND INTERNAL PROPERTY AND INTERPOPERTY AND INTERPOPERTY A | 일반운영기관명  | 노원구다문화가족지원센터            |                |                         |              |       |  |  |
|                                                                                                    | 담당자      | 박한란                     |                | 전화번호                    | 02-979-3502  |       |  |  |
| 도입취지 🛛                                                                                                    | 주소       | 서울특별시 노원구 공룡동 5         | 569-19 가온빌덩 4층 |                         |              |       |  |  |
| 과정 및 이수시간 🛛                                                                                                    | en 1174  |                         |                |                         |              |       |  |  |
| 신청절차 🏻                                                                                                    | 고전면      | 하고에기초 (편이(웨그) 이전        | 4)             |                         |              |       |  |  |
| 기본소양평가 먹<br>가사 미 교계 미                                                                                                    | 가내며      | 한국어기조 (영달(철~금) 또한       | 41517171       | 2016 01 25 ~ 2016 02 15 |              |       |  |  |
| 지정기준 이                                                                                                    | 김사망      | 928                     | 신성기간           | 2016.01.25 ~ 20         | J16.02.15    |       |  |  |
| 전국운영기관현황 🔍                                                                                                    | 과정기간     | 2016.02.16 ~ 2016.02.29 | 과정시간           | 15                      |              |       |  |  |
| 사회통합프로그램 신청 🔍                                                                                                    | 신정인원/성원  | 12/15                   | 과성상소           | 교육실 1                   |              |       |  |  |
| 과정신청 🔍                                                                                                    | 과성성보     |                         |                |                         |              |       |  |  |
| 평가신청 🛛                                                                                                    |          | 날짜                      | 요일             | ī                       | 과정시간         | 인정시간  |  |  |
|                                                                                                    |          | 2016.02.16              | 화              | 10:                     | 00 - 11:30   | 1.5시간 |  |  |
|                                                                                                    |          | 2016.02.17              | ÷              | 10:                     | 00 - 11:30   | 1.5시간 |  |  |
|                                                                                                    |          | 2016.02.18              | 목              | 10:                     | 00 - 11:30   | 1.5시간 |  |  |
|                                                                                                    |          | 2016.02.19              | 금              | 10:                     | 00 - 11:30   | 1.5시간 |  |  |
|                                                                                                    | 과정진행     | 2016.02.22              | 월              | 10:                     | 00 - 11:30   | 1.5시간 |  |  |
|                                                                                                    |          | 2016.02.23              | 화              | 10:                     | 00 - 11:30   | 1.5시간 |  |  |
|                                                                                                    |          | 2016.02.24              | 수              | 10:                     | 00 - 11:30   | 1.5시간 |  |  |
|                                                                                                    |          | 2016.02.25              | 목              | 10:                     | 00 - 11:30   | 1.5시간 |  |  |
|                                                                                                    |          | 2016.02.26              | 금              | 10:                     | 00 - 11:30   | 1.5시간 |  |  |
|                                                                                                    |          | 2016.02.29              | 월              | 10:                     | 00 - 11:30   | 1.5시간 |  |  |
|                                                                                                    |          |                         |                |                         |              |       |  |  |

## 5-1. 과정명, 과정기간, 과정진행 사항, 신청인원 을 확인 후 신청버튼 클릭

| 로'그램 개발               | 거점운영기관명       | 한국외국어      | 대학교 한국학센           | El             |   |      |                  |          |
|-----------------------|---------------|------------|--------------------|----------------|---|------|------------------|----------|
| 회통합프로그램               | 담당자           | 장혜선        |                    |                | ž | 친화번호 | 02-2173-3573     |          |
| John Sal              | 주소            | 서울특별시      | 동대문구 이문희           | E 107          |   |      |                  |          |
| <b>MAN</b>            | D 일반운영기관      |            |                    |                |   |      |                  |          |
| minner                | 일반운영기관명       | 노원구다문      | 화가족지원센터            |                |   |      |                  |          |
|                       | 담당자           | 박한란        |                    |                | 2 | 변화번호 | 02-979-3502      |          |
| 도입취지 🔍                | 주소            | 서울특별시      | 노원구 공릉동            | 569-19 가온빌딩 4층 |   |      |                  |          |
| 과정 및 이수시간 🔍           | 이지저           |            |                    |                |   |      |                  |          |
| 신청절차 역                | 교색며           | 하구에기초 ()   | 한국어기초 (평일(윌~금) 오전) |                |   |      |                  |          |
| 기본고양평가 9<br>같사 및 교재 9 | 2100<br>71110 | 반으겨 ~      | 52(2°°-) I)        |                | N | 처기가  | 2016 01 25 ~ 201 | IC 00 15 |
| 지정기준 이                | 3사망           |            | 1년 8 웹 페이지의 메시지    |                |   | 정기간  | 15               | 0.02.13  |
| 전국운영기관현황 🔍            | 박경기간          | 2016.02.16 |                    |                |   | 경지간  | 10               |          |
| \·회통합프로그램 신청 ♀        | 신정인원/성원       | 12/15      | 2/15 2 신청 하시겠습니까?  |                |   | 성상소  | 교육실 1            |          |
| 과정신청 🔍                | 과정정보          |            |                    |                |   |      |                  |          |
| 평가신청 🔍                |               | l          | <b></b>            | 인 취소           |   | 과    | 정시간              | 민정시간     |
|                       |               | 20         |                    |                |   | 10:0 | 0 - 11:30        | 1.5시간    |
|                       |               | 2016       | 6.02.17            | 수              |   | 10:0 | 10 - 11:30       | 1.5시간    |
|                       |               | 2016       | 6.02.18            | 멱              |   | 10:0 | 10 - 11:30       | 1.5시간    |
|                       |               | 2016       | 5.02.19            | 금              |   | 10:0 | 10 - 11:30       | 1.5시간    |
|                       | 과정진행          | 2016       | 6.02.22            | 월              |   | 10:0 | 10 - 11:30       | 1.5시간    |
|                       |               | 2016       | 6.02.23            | 화              |   | 10:0 | 10 - 11:30       | 1.5시간    |
|                       |               | 2016       | 5.02.24            | 수              |   | 10:0 | 10 - 11:30       | 1.5시간    |
|                       |               | 2016       | 6.02.25            | 목              |   | 10:0 | 10 - 11:30       | 1.5시간    |
|                       |               | 2016       | 6.02.26            | 금              |   | 10:0 | 10 - 11:30       | 1.5시간    |
|                       |               | 2016       | 5.02.29            | 월              |   | 10:0 | 10 - 11:30       | 1.5시간    |

## 5-2. 확인 버튼 클릭

신청 🕩 🛛 목록조회 🕩

| 사회통합프로그램 거점운영기:<br>)사회통합프로그램 담당자<br>주소<br>2 과정                                                                                                    | 관명 승실대 국제처<br>김성림<br>시울특별시 동작구 상도로 |                | 전화번호   |                 |            |        |
|----------------------------------------------------------------------------------------------------|------------------------------------|----------------|--------|-----------------|------------|--------|
| 사회통합프로그램     담당자       주소     고정                                                                                                    | 김성림<br>서울특별시 동작구 상도로               |                | 전화번호   |                 |            |        |
| 주소           미 과정                                                                                                    | 서울특별시 동작구 상도로                      |                |        | 02-820-0778     |            |        |
| <u>अ</u>                                                                                                    |                                    | 369 숭실대 국제처 5층 | 출 520호 |                 |            |        |
| and the second second sec |                                    |                |        |                 |            |        |
| 과정명                                                                                                    | 한국어기초 (기초)                         |                |        |                 |            |        |
| 강사명                                                                                                    | JIN HAILAN                         |                | 신청기간   | 2017.05.02 ~ 20 | 017.06.23  |        |
| 도입취지 이 과정기간                                                                                                    | 2017.06.26 ~ 2017.06.30            |                | 과정시간   | 15              |            |        |
| 과정 및 이수시간 이 신청인원/정                                                                                                    | <mark>원</mark> 5/3                 |                | 과정장소   | 숭실대             |            |        |
| 신정설자 이 과정정보                                                                                                    |                                    |                |        |                 |            |        |
| 감사 및 교재 이                                                                                                    | Lini                               | 0.01           | 7      |                 |            |        |
| 지정기준 •                                                                                                    | 2 Ar                               | ШЭ             | P      | 7842<br>        | 인영지간       |        |
| 전국운영기관현황 • 과정진행                                                                                                    | 2017.06.26                         | 월              | 10:0   | )0 - 15:00      | 5시간        |        |
| 연계과정 💿                                                                                                    | 2017.06.27                         | 화              | 10:0   | )0 - 15:00      | 5시간        |        |
| 사회통합프로그램 신청 🛛                                                                                                    | 2017.06.28                         | ÷              | 10:0   | )0 - 15:00      | 5시간        |        |
| 과정신청 🛛                                                                                                    |                                    |                |        |                 |            |        |
| 평가신청 🛛                                                                                                    |                                    |                |        |                 | - 대기신청 🕨 목 | 극록조회 🕩 |
|                                                                                                    |                                    |                |        |                 |            |        |
|                                                                                                    |                                    |                |        |                 |            |        |
|                                                                                                    |                                    |                |        |                 |            |        |

6-1. 과정 신청인원이 과 정 정원보다 초과 되었을 경우 과정 대기 신청을 할 수 있다. 대기인원은 각 과정당 3명 으로 제한된다. 과정명, 과정기간, 과정진 행 사항, 신청인원을 확인 후 대기신청버튼 클릭

| SIMP<br>a Immigration Program<br>역국 국내상업에 필요한 한국어, 경제, 사회, | 》과정신청       | 관리            |                           |       | 👌 Ho            | me > 사회통합프로그램 > <b>과정신</b> 청 |
|------------------------------------------------------------|-------------|---------------|---------------------------|-------|-----------------|------------------------------|
| · 중 가운소양을 제계속으로 압독할 수 있는<br>통합프로그램 개발                      | 거점운영기관명     | 중심대 국제처       |                           |       |                 |                              |
| 사회통합프로그램                                                   | 담당자         | 김성림           | 2                         | 전화번호  | 02-820-0778     |                              |
| A Tonin 2.                                                 | 주소          | 서울 웹 페이지의 메시지 | X                         |       |                 |                              |
|                                                            | D 과정<br>과정명 | 한국아 대기 신청     | 인원이 마감되었습니다.<br>을 하시겠습니까? |       |                 |                              |
| A CONTRACTOR OF CONTRACT                                   | 강사명         | JIN H         |                           | 간     | 2017.05.02 ~ 20 | 17.06.23                     |
| 도입취지 🛛                                                     | 과정기간        | 2017.0        | 확인 취소                     | 간     | 15              |                              |
| 과정 및 이수시간 •                                                | 신청인원/정원     | 5/3           |                           | <br>  | 숭실대             |                              |
| 신경설자 및 기보소양펴가 ㅎ                                            | 과정정보        |               |                           |       |                 |                              |
| 강사 및 교재 •                                                  |             | Ŀнщ           | 0.01                      | าม    | 저피가             | 이저피가                         |
| 지정기준 🛛                                                     |             | 2 ~~          |                           |       | 642             | 2642                         |
| 전국운영기관현황 🛚                                                 | 과정진행        | 2017.06.26    | 칠                         | 10:00 | 0 - 15:00       | 5시간                          |
| 연계과정 🗅                                                     |             | 2017.06.27    | 호:                        | 10:00 | ) - 15:00       | 5시간                          |
| 사회통합프로그램 신청 🛛                                              |             | 2017.06.28    | ÷                         | 10:00 | 0 - 15:00       | 5시간                          |
| 과정신청 🛛                                                     |             |               |                           |       |                 |                              |
| 평가신청 🛛                                                     |             |               |                           |       |                 | 대기신청 🕩 목록조회 🕩                |
|                                                            |             |               |                           |       |                 |                              |
|                                                            |             |               |                           |       |                 |                              |

### 6-2. 확인 버튼 클릭

| ミ하エこつ래                | EkEkal                   |                                         | 79.49.00.7                 |                 |             |      |
|-----------------------|--------------------------|-----------------------------------------|----------------------------|-----------------|-------------|------|
| 동입프로그램                | 담당자                      | 만수인                                     |                            | 전화변호            | 02-868-5208 |      |
|                       | 수소<br>* 거점운영기관(#<br>D 과정 | 서울특별시 금전구 가산로 1<br>숭실대 국제처 02-820-0778) | 29                         |                 |             |      |
|                       | 과정명                      | 한국어기초 (과정 대기 테스트                        | )                          |                 |             |      |
| 도입취지 🜼                | 강사명                      | JIN HAILAN                              | 신청기간                       | 2017.05.23 ~ 20 | 017.06.23   |      |
| 과정 및 이수시간 🛛           | 과정기간                     | 2017.06.04 ~ 2017.06.30                 |                            | 과정시간            | 15          |      |
| 신청절차 🛛                | 신청민원/정원                  | 3/3                                     |                            | 과정장소            | 금천누리종합      |      |
| 기본소양평가 🛛              | 과정정보                     |                                         |                            |                 |             |      |
| 강사 및 교재 🖻             | 뮡                        | 페이지의 메시지                                |                            | x               |             |      |
| 지정기준 미                |                          |                                         |                            |                 | 1시간         | 인성지간 |
| 선국운영기관현황 미            |                          | 이미 과정이 시작되었                             | 습니다.<br>-<br>- 석시간은 겸석으로 : | 처리된니다.          | - 15:00     | 5시간  |
| 년개과영 9<br>토하프르그래 시처 p |                          | 대기 신청을 하시겠습                             | 니까?                        |                 | - 15:00     | 5시간  |
| 과전시처 a                |                          | * 수료 기준 : 출석률 8                         | 0%                         |                 | - 15:00     | 5시간  |
| 평가신청 미                |                          | * 수업 진행이 20%님                           | 없을시 신청 반려가 뭘               | 릴 수 있습니다.       | - 15:00     | 5시간  |
|                       |                          |                                         |                            | _               | - 15:00     | 5시간  |
|                       | 과정진행                     | 0                                       | 확인                         | 취소              | - 15:00     | 5시간  |
|                       | Ľ                        | 2017.00.13                              | 2                          | 10.             | - 15:00     | 5시간  |
|                       |                          | 2017.06.20                              | 화                          | 10:             | 00 - 15:00  | 5시간  |
|                       |                          | 2017.06.21                              | 수                          | 10:             | 00 - 15:00  | 5시간  |
|                       |                          | 2017.06.26                              | 윌                          | 10:             | 00 - 15:00  | 5시간  |
|                       |                          | 2017.06.27                              | 화                          | 10:             | 00 - 15:00  | 5시간  |
|                       |                          |                                         |                            |                 |             |      |

6-3. 이미 과정이 시작되 었는데 과정 대기 신청을 할 경우 신청반려가 될 수 있다. 확인 버튼을 클릭하면 대 기 신청이 된다.

|             | 과정시작일정                               | 20170307 📴 ~ 20                                                                            | 0170907 😨      |          | 신청일경                                    | 점       | -                                       |     |     | E  |              | SEARCH |  |
|-------------|--------------------------------------|--------------------------------------------------------------------------------------------|----------------|----------|-----------------------------------------|---------|-----------------------------------------|-----|-----|----|--------------|--------|--|
| 프로그램        |                                      |                                                                                            |                |          |                                         |         |                                         |     |     |    |              |        |  |
| AC IT'S CON | 과정신청 안내사항                            |                                                                                            |                |          |                                         |         |                                         |     |     |    |              |        |  |
|             | 1. 신청 시간 : 과정신청;                     | 르 신청기간 시작일                                                                                 | 0시부터 신청        | 가능       | 하다.                                     |         |                                         |     |     |    |              |        |  |
|             | 2. 수업 상세정보 확인 ;                      | "운영기관명"을 클릭                                                                                | 하여 확인합L        | 다.       |                                         |         |                                         |     |     |    |              |        |  |
|             | 3, 신청 방법 : 수강을 원                     | 신청 방법 : 수강을 원하는 과정의 <b>"운영기관명"</b> 을 클릭하여 수업정보 확인 후 하단의 '신청'버튼을 눌러 신청합니다.                  |                |          |                                         |         |                                         |     |     |    |              |        |  |
| 도이 친지 수     | 4. 신청 상태                             | 신청 상태                                                                                      |                |          |                                         |         |                                         |     |     |    |              |        |  |
| 그 이 스시가 ㅎ   | 1) 신청 시작 전 : 신                       | 1) 신청 시작 전 : 신청기간 시작 전으로 신청 불가 (신청기간 내에 신청 가능)                                             |                |          |                                         |         |                                         |     |     |    |              |        |  |
| 시 처제 권 이    | 2) <b>신청 가능</b> : 신청                 | 인원이 정원 이내여서                                                                                | 과정 신청 기        | ե        |                                         |         |                                         |     |     |    |              |        |  |
| 신성철사 역      | 3) <b>대기 가능</b> : 신청                 | 마감이 된 경우 대기                                                                                | 순번대로 각         | 수업미      | ·다 최대 3명끼                               | 가지 대기신첨 | 가능                                      |     |     |    |              |        |  |
|             | - 수업 시작 전 : 빈                        | - 수업 시작 전 : 빈 자리가 나면 대기 순번 순서대로 자동으로 신청상태로 바뀜                                              |                |          |                                         |         |                                         |     |     |    |              |        |  |
| 지 및 교세 및    | - 수업 중 : 수업 시                        | - 수업 중 : 수업 시작 20% 이내까지 신청 가능하고, 과정 배정 전까지의 출석시간은 결석으로 처리                                  |                |          |                                         |         |                                         |     |     |    |              |        |  |
| 시경기꾼 및      | *우의 : 네가 신성금<br>4) <b>시처 미니</b> : 제제 | *우의 · 대가 선생은 구립 선생이 아닙니다<br>A) <b>시청 [IL7</b> : 고정시청과 대기시청 모든 IL7되어 시청 분가                  |                |          |                                         |         |                                         |     |     |    |              |        |  |
| 영기판현황 미     | 47 년 8 비법 · 파공,<br>5 시천 화이 : '마이페이   | 97 근용 빠님 · 프랑근용프 데기건용 또는 마람파인 건용 볼까<br>: 시청 확인 : '마이페이지'에서 과정시청과 대기시청 과정배정 지행상태 확인이 가능합니다. |                |          |                                         |         |                                         |     |     |    |              |        |  |
| 연계과영 및      | <ul> <li>6. 신청 취소 : 과정신청</li> </ul>  | 근이 국근 · · ······························                                                   |                |          |                                         |         |                                         |     |     |    |              |        |  |
| 그램 신성 및     |                                      | 13 신청방법보기                                                                                  | 1              |          |                                         |         |                                         |     |     |    |              |        |  |
| 과양신장 및      | 7, 과정신청 배류일 나군.                      |                                                                                            | J              |          |                                         |         |                                         |     |     |    |              |        |  |
| 평가신장 및      |                                      | 과정정보                                                                                       |                |          |                                         |         |                                         |     |     |    | 청정보          |        |  |
|             | 운영기관명                                | 주소                                                                                         | 과정및단계          | 과정<br>시간 | 과정기간                                    | 과정상태    | 신청기간                                    | 정원  | 신청  | 대기 | 신청정보         | 7      |  |
|             | 금천누리종합사회복지관                          | 금천                                                                                         | 한국어초급<br>1     | 100      | 2017.06.26~<br>2017.07.28               | 과정시작전   | 2017.05.22~<br>2017.06.23               | 0   | 0   | 0  | 대기가능         |        |  |
| 7           | 금천누리종합사회복지관                          | 금천누리종합                                                                                     | 한국어기초          | 15       | 2017.06.04~<br>2017.06.30               | 과정중     | 2017.05.23~<br>2017.06.23               | 3   | 3   | 1  | 대기가능         | 과정     |  |
|             | 숭실대 국제처                              | 숭실대 국제처                                                                                    | 한≠버조급<br>1     | 100      | 2017.06.26~<br>2017.07.31               | 과정시작전   | 2017.05.29~<br>2017.06.25               | 1   | 0   | 0  | 신청가능         |        |  |
|             | 숭실대 국제처                              | 숭실대                                                                                        | 한국어기초          | 15       | 2017.06.26~<br>2017.06.30               | 과정시작전   | 2017.05.02~<br>2017.06.23               | 10  | 5   | 0  | 신청가능         |        |  |
|             |                                      |                                                                                            |                |          | 2017.06.01~                             | 고자조ㄹ    | 2017.06.01~                             | 1   | 1   |    |              |        |  |
|             | 안양시비산사회복지관                           | 안양                                                                                         | 한국어기초          | 15       | 2017.06.02                              | 비아이프    | 2017.06.06                              | L ' | ' I | U  | 대기가능         |        |  |
|             | 안양시비산사회복지관<br>화원종합사회복지관              | 안양<br>화원종합사회복지관                                                                            | 한국어기초<br>한국어기초 | 15<br>15 | 2017.06.02<br>2017.06.26~<br>2017.06.30 | 과정시작전   | 2017.06.06<br>2017.05.02~<br>2017.06.23 | 10  | 0   | 0  | 대기가능<br>신청가능 |        |  |

7. 과정신청 및 배정, 대기, 신청반려 상태를 확인 할 수 있다.

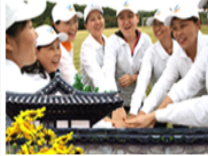

# 2. 사회통합정보망에서 과정신청 및 대기 취소하는 방

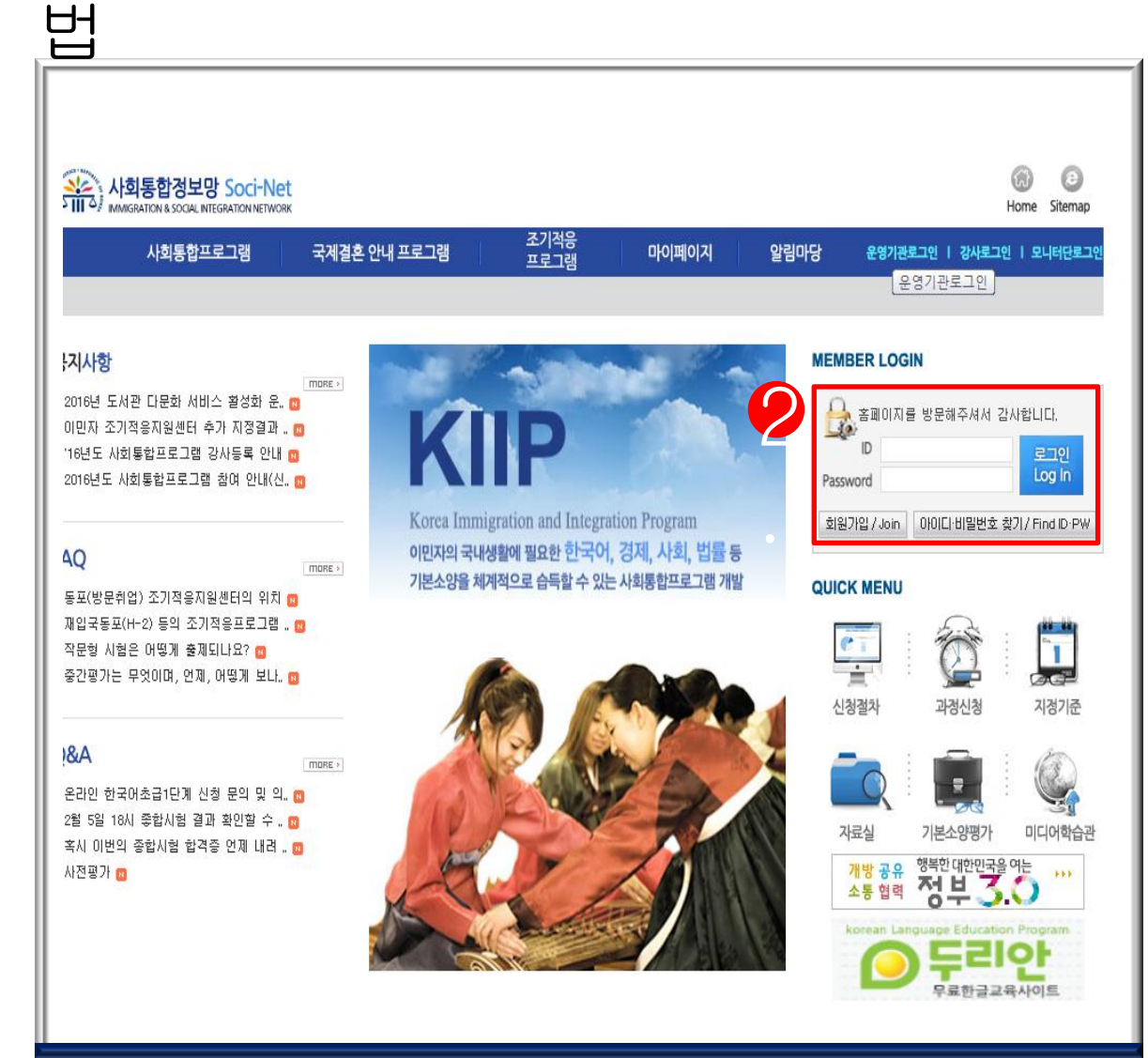

1. 사회통합정보망 (www.socinet.go.kr) 에 접속

2. ID와 PASSWORD 입력

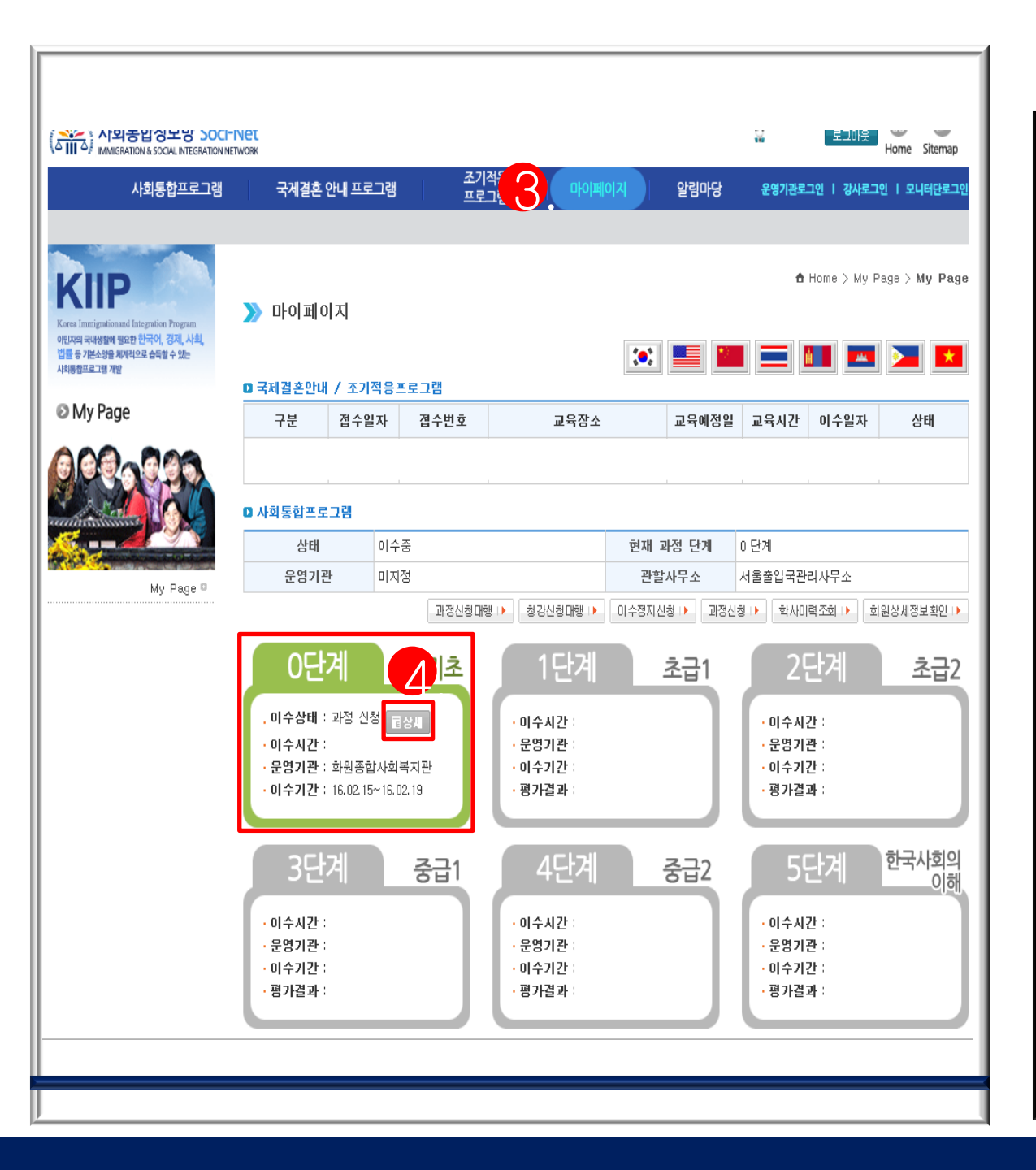

#### 3. 마이페이지 클릭

4. 해당 신청단계의 이 수상태 옆의 회색 상세 버튼을 클릭

| KIIP<br>orea Immigrationand Integration Program        | 》 과정신청   | 관리                      |                |                  | 🕇 Hor              | ne > 사회통합프로그램 > <b>도입</b> 취 |  |
|--------------------------------------------------------|----------|-------------------------|----------------|------------------|--------------------|-----------------------------|--|
| 민지의 국내생활에 필요한 한국어, 경제, 사회,<br>률 등 기본소양을 체계적으로 습득할 수 있는 | D 거점운영기관 |                         |                |                  |                    |                             |  |
| 회통협프로그램 개발                                             | 거점운영기관명  | 숭실대 국제처                 |                |                  |                    |                             |  |
| 사회통합프로그램                                               | 담당자      | 신혜원                     |                | 전화번호             | 02-820-0778        |                             |  |
| A TORONICO                                             | 주소       | 서울특별시 동작구 상도로 3         | 869 숭실대 국제처 58 | 출 520호           |                    |                             |  |
|                                                        | ◘ 일반운영기관 |                         |                |                  |                    |                             |  |
| Manufacture .                                          | 일반운영기관명  | 화원종합사회복지관               |                |                  |                    |                             |  |
| A CONTRACTOR OF THE PARTY                              | 담당자      | LIANG MEIYING           |                | 전화번호             | 전화번호 02-837-0761   |                             |  |
| 도입취지 🔍                                                 | 주소       | 서울시 구로구 구로 2동 476       | 5-134          |                  |                    |                             |  |
| 과정 및 이수시간 이                                            | 0 과전     |                         |                |                  |                    |                             |  |
| 신경열자 <sup>및</sup><br>기보수양펴가 ፬                          | 과정명      | 하국머기초 (평의무전 0단계)        |                |                  |                    |                             |  |
| 강사 및 교재 역                                              | 가사면      | 치메리                     | 시청기가           | 2016 01 23 ~ 201 | 6.02.11            |                             |  |
| 지정기준 •                                                 | 과적기가     | 2016 02 15 ~ 2016 02 19 |                | 과정지가             | 15                 | 0.02.11                     |  |
| 전국운영기관현황 🛛                                             | 시청이위/전위  | 8/15                    |                | 과전장소             | <b>연장소</b> 구로하원볼지과 |                             |  |
| 사회통합프로그램 신청 🔍                                          | 2022/02  | 0,15                    |                | 4882             | 1242446            |                             |  |
| 과정신청 🛛                                                 | 과정정보     | 구로 화원종합사회복지관 3층         | 배움터2           |                  |                    |                             |  |
| 평가신청 🛛                                                 |          | 날짜                      | 묘일             | 2                | 정시간                | 인정시간                        |  |
|                                                        |          | 2016.02.15              | 윌              | 09:3             | 80 - 12:30         | 3시간                         |  |
|                                                        | 고전지채     | 2016.02.16              | 호난             | 09:3             | 80 - 12:30         | 3시간                         |  |
|                                                        | 박용연행     | 2016.02.17              | ÷              | 09:3             | 30 - 12:30         | 3시간                         |  |
|                                                        |          | 2016.02.18              | 목              | 09:3             | 30 - 12:30         | 3시간                         |  |
|                                                        |          | 2016.02.19              | 리              | 09:3             | 30 - 12:30         | 3시간                         |  |

5-1. 신청취소 버튼 클 릭

| a Immigrationand Integration Program                | እ 과정신청   | 관리                 |                   |      | 🔒 Ho            | me > 사회통합프로그램 > 도입 |
|-----------------------------------------------------|----------|--------------------|-------------------|------|-----------------|--------------------|
| 1의 국내생활에 필요한 한국어, 경제, 사회,<br>등 기본소양을 체계적으로 습득할 수 있는 | D 거점운영기관 |                    |                   |      |                 |                    |
| <u>8업프로그램</u> 개발                                    | 거점운영기관명  | 숭실대 국제처            |                   |      |                 |                    |
| 사회통합프로그램                                            | 담당자      | 신혜원                |                   | 전화번호 | 02-820-0778     |                    |
| Anna                                                | 주소       | 서울특별시 동작구 상도로 :    | 369 숭실대 국제처 5층 52 | 0호   |                 |                    |
|                                                     | D 일반운영기관 |                    |                   |      |                 |                    |
| Protection of the second second                     | 일반운영기관명  | 화원종합사회복지관          |                   |      |                 |                    |
|                                                     | 담당자      | LIANG MI 웹 페이지의 메시 | X X               | 친화번호 | 02-837-0761     |                    |
| 도입취지 🏻                                              | 주소       | 서울시 구              |                   |      |                 |                    |
| 과정 및 이수시간 🔍                                         | 미고전      | <br>2 신청           | 취소 하시겠습니까?        |      |                 |                    |
| 신정설자 및                                              | 고전면      | 한국어기초              |                   |      |                 |                    |
| 강사 및 교재 역                                           | 가장이 가사면  | 체미리                |                   | 천기가  | 2016 01 23 ~ 20 | 16.02.11           |
| 지정기준 🏻                                              | 고지기가     |                    |                   | 정지가  | 15              | 10.02.11           |
| 전국운영기관현황 🛚                                          | 시처이의/저의  | 0/15               |                   | 괴정자스 | 그는하의보기과         |                    |
| 사회통합프로그램 신청 🛛                                       | 2822/82  | 0/15               |                   | 4997 | <u>구도</u> 화전득시간 |                    |
| 과정신청 🔍                                              | 과정정보     | 구로 화원종합사회복지관 3층    | 배움터2              |      |                 |                    |
| 평가신청 🔍                                              |          | 날짜                 | 요일                | 괴    | 정시간             | 인정시간               |
|                                                     |          | 2016.02.15         | 윌                 | 09:3 | 0 - 12:30       | 3시간                |
|                                                     | 기전지원     | 2016.02.16         | 화                 | 09:3 | 0 - 12:30       | 3시간                |
|                                                     | 과장선행     | 2016.02.17         | <u></u>           | 09:3 | 0 - 12:30       | 3시간                |
|                                                     |          | 2016.02.18         | 목                 | 09:3 | 0 - 12:30       | 3시간                |
|                                                     |          | 2016.02.19         | 겸                 | 09:3 | 0 - 12:30       | 3시간                |

## 5-2. 신청취소 하시겠습 니까?의 질문에 확인버튼 클릭

| <b>(IIP</b>                                                                                   | 🚺 과정시처              | 과리                      |         |        | 🔒 Ho            | ›me > 사회통합프로그램 > <b>과</b> |
|-----------------------------------------------------------------------------------------------|---------------------|-------------------------|---------|--------|-----------------|---------------------------|
| a Immigrationand Integration Program<br>1의 국내생활에 필요한 한국어, 경제, 사회,<br>등 기억 ASIS 방문방으로 수도한 수 있는 | // 의상건경<br>D 일반운영기관 | 근덕                      |         |        |                 |                           |
| 등 가는오상을 세계적으로 입국을 수 있는<br>방법프로그램 개발                                                           | 일반운영기관명             | 금천누리종합사회복지관             |         |        |                 |                           |
| 사회통합프로그램                                                                                      | 담당자                 | 안수인                     |         | 전화번호   | 02-868-5208     |                           |
| A. Toportional                                                                                | 주소                  | 서울특별시 금천구 가산로 12        | 9       |        |                 |                           |
|                                                                                               | * 거점운영기관(쉳<br>D 과정  | 5실대 국제치 02-820-0778)    |         |        |                 |                           |
|                                                                                               | 과정명                 | 한국어기초 (과정 대기 테스트)       |         |        |                 |                           |
| 도입취지 🜼                                                                                        | 강사명                 | JIN HAILAN              |         | 신청기간   | 2017.05.23 ~ 20 | 117.06.23                 |
| 과정 및 이수시간 🗅                                                                                   | 과정기간                | 2017.06.04 ~ 2017.06.30 | 과정시간    | 15     |                 |                           |
| 신청절차 🛛                                                                                        | 신청인원/정원             | 3/3                     | 과정장소    | 금천누리종합 |                 |                           |
| 기본소양평가 ▫                                                                                      | 과정정보                |                         |         |        |                 |                           |
| 강사 및 교세 미<br>지적기주 미                                                                           |                     | 날짜                      | 요잌      |        | 과정시가            | 이정시가                      |
| 전국운영기관현황 •                                                                                    |                     | 2017.00.05              | 의       | 1      | 0.00 - 15:00    | E842                      |
| 연계과정 🛚                                                                                        |                     | 2017.06.05              | 2<br>   | 1      | 0.00 - 15.00    | 5시간                       |
| 사회통합프로그램 신청 🛛                                                                                 |                     | 2017.06.06              | 와       |        | 0:00 - 15:00    | 5시간                       |
| 과정신청 🛛                                                                                        |                     | 2017.06.07              | Ϋ́      |        | 0:00 - 15:00    | 5시간                       |
| 평가신청 🛛                                                                                        |                     | 2017.06.12              | 칠       | 1      | 0:00 - 15:00    | 5시간                       |
|                                                                                               | -17171-01           | 2017.06.13              | 화       | 1      | 0:00 - 15:00    | 5시간                       |
|                                                                                               | 과성신행                | 2017.06.14              | <u></u> | 1      | 0:00 - 15:00    | 5시간                       |
|                                                                                               |                     | 2017.06.19              | 월       | 1      | 0:00 - 15:00    | 5시간                       |
|                                                                                               |                     | 2017.06.20              | 화       | 1      | 0:00 - 15:00    | 5시간                       |
|                                                                                               |                     | 2017.06.21              | ÷       | 1      | 0:00 - 15:00    | 5시간                       |
|                                                                                               |                     | 2017.06.26              | 超       | 1      | 0:00 - 15:00    | 5시간                       |
|                                                                                               |                     | 2017.06.27              | 화       | 1      | 0:00 - 15:00    | 5시간                       |
|                                                                                               |                     | 2017.06.28              | ÷       | 1      | 0:00 - 15:00    | 5시간                       |

### 6-1. 대기취소 버튼 클 릭

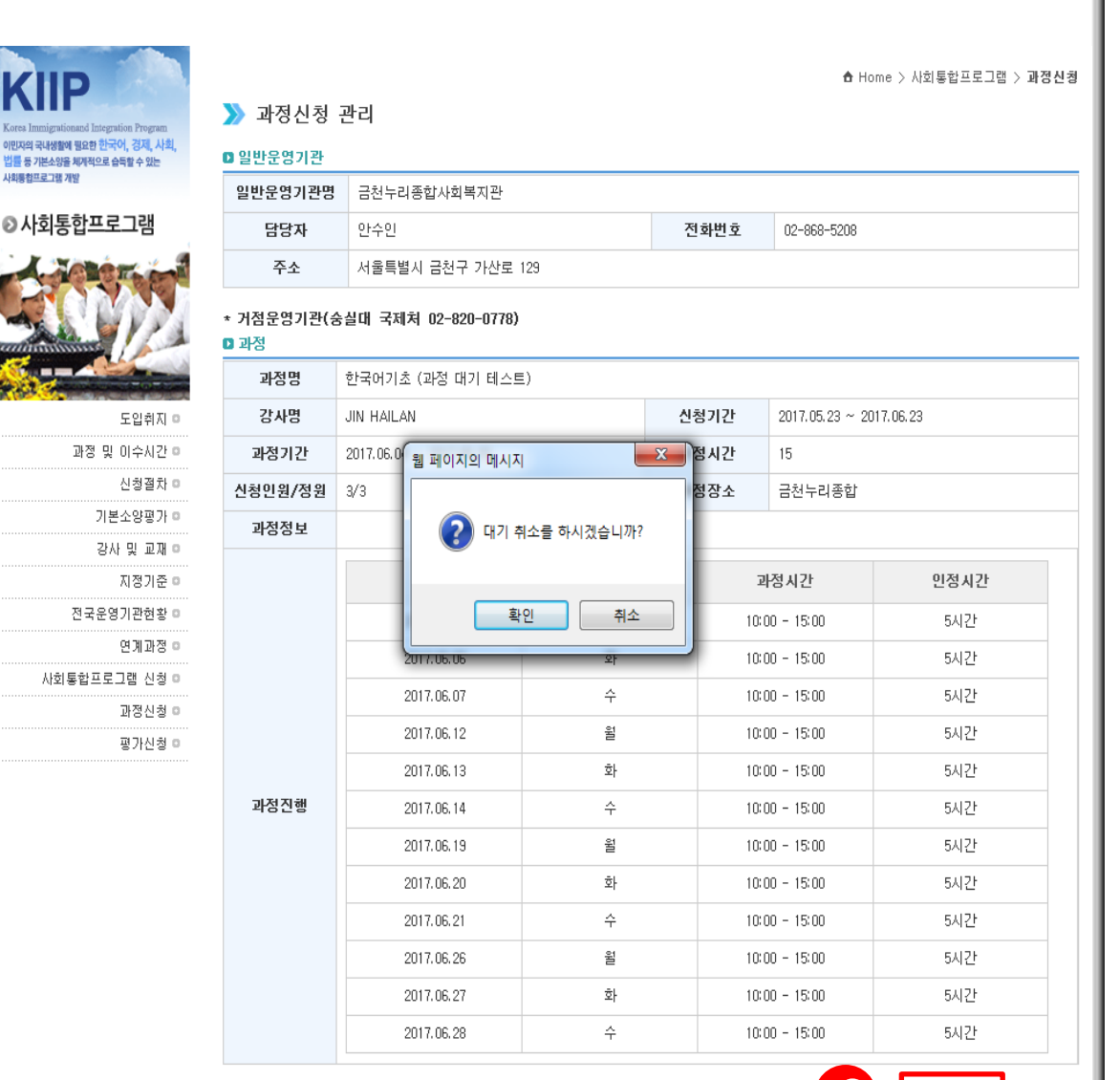

### 6-2. 대기 취소를 하시겠 습니까?의 질문에 확인버 튼 클릭

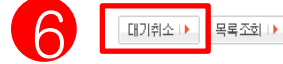